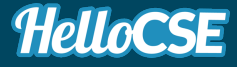

# guide utilisation **VOS REMBOURSEMENTS**

LIRE LE GUIDE

# guide utilisation SOMMARE

Lier son compte bancaire

Faire une demande de remboursement

Suivre sa demande de remboursement

# LIER SON COMPTE BANCAIRE

**GUIDE UTILISATION** 

### Je lie MON COMPTE BANCAIRE 1/3

(i) Si, dans votre structure, les remboursements sont effectués par chèque ou par virement bancaire, cette étape ne sera pas nécessaire, vous aurez directement la possibilité de procéder à vos demandes de remboursements. **Passez directement à la page 6.** 

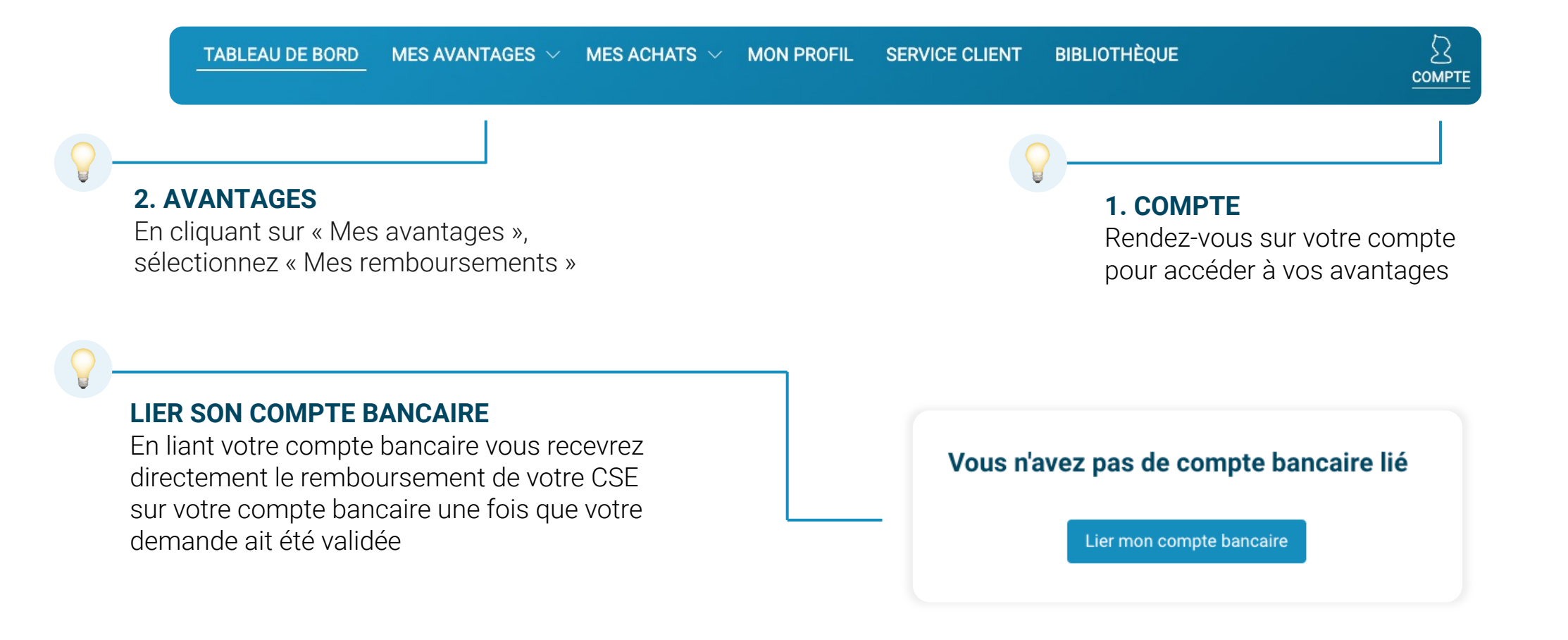

### Je lie MON COMPTE BANCAIRE 2/3

|                      | Mes informa           | tions perso  | onnelle                      | es     |        |  |
|----------------------|-----------------------|--------------|------------------------------|--------|--------|--|
| Civilité Préno       | Nom *                 |              |                              |        |        |  |
| M. 🗸 Ké              | vin                   |              | DUMONT                       |        |        |  |
| Date de naissance *  | Pays de naissa        | nce *        | Nationalité *                |        |        |  |
| jj/mm/aaaa 🛗         | France                |              | <ul> <li>✓ France</li> </ul> |        |        |  |
| Adresse postale *    | Code postal *         | Ville *      |                              | Pays * |        |  |
| Adresse postale      | Code postal           | Ville        | France                       |        | $\sim$ |  |
|                      | Informati             | ons de con   | tact                         |        |        |  |
| Adresse email *      | Indicateur            | r pays       | Numéro de mobile             |        |        |  |
| kevin.dumont@omd.com | France                | +33 🗸        | 06 01 02 03 04               |        |        |  |
|                      | Mes inform            | ations ban   | caires                       | 5      |        |  |
| IBAN *               | Titulaire du compte * |              |                              |        |        |  |
| IBAN                 |                       | Kévin DUMONT |                              |        |        |  |
|                      |                       |              |                              |        |        |  |

#### **INFORMATIONS PERSONNELLES**

Renseignez les informations telles qu'elles apparaissent sur vos justificatifs d'identité.

Veillez à remplir tous les champs obligatoires.

(i) Vos informations bancaires sont en sécurité et ne seront utilisées que pour effectuer les virements bancaires de vos demandes de remboursement

### Je lie MON COMPTE BANCAIRE 3/3

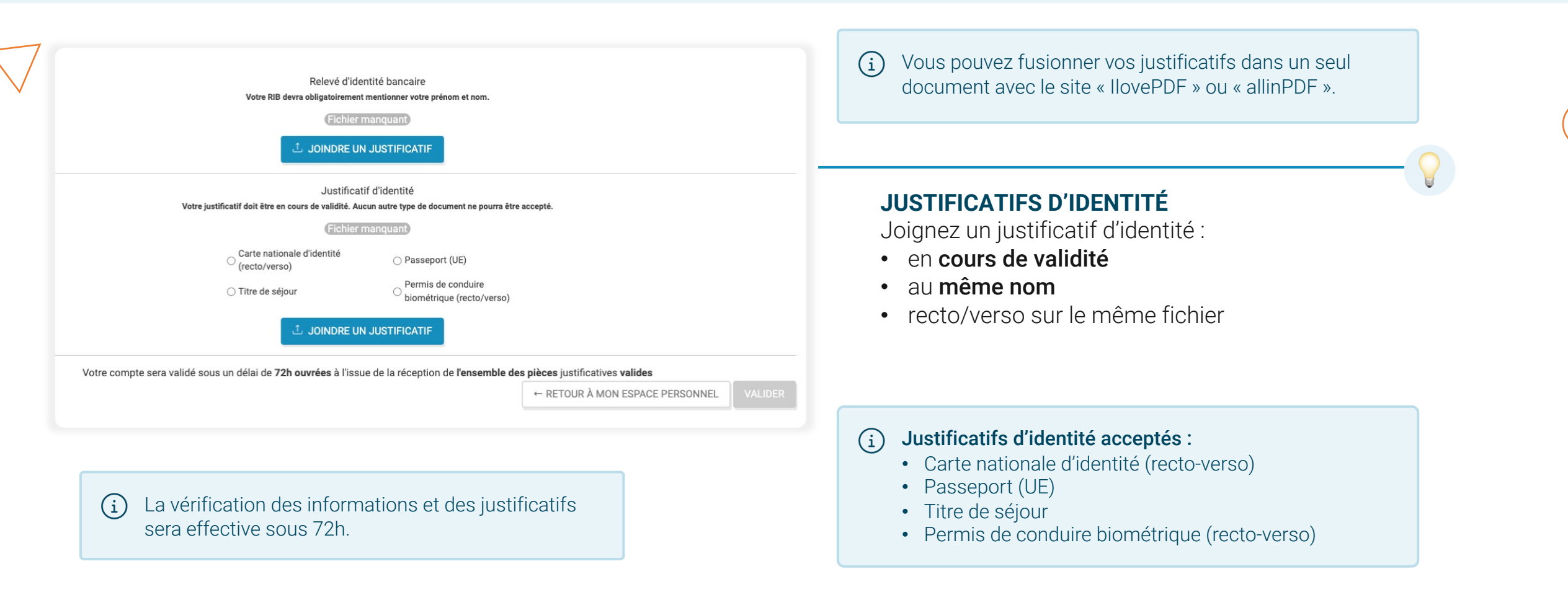

### Je gère MON COMPTE BANCAIRE LIÉ

MODIFIER

Mon compte bancaire lié

FR76 \*\*\*\* \*\*\*\* \*\*\*\* \*\*\*\* XXX Compte incomplet

#### MODIFIER SON COMPTE LIÉ

Modifiez vos informations et vos justificatifs à tout moment (i) Pour supprimer toutes les informations de votre compte lié, faites la demande à service-client@hellocse.fr

#### **STATUT DU COMPTE**

Le statut de votre compte est disponible en temps réel :

Compte validéVotre compte est correctement lié, vous pouvez faire des demandes de remboursementCompte incompletRenseignez vos informations et/ou joignez les documents manquantsLes documents du compte sont incompletsJoignez des justificatifs valables et completsLes documents du compte sont rejetésRemplacez les justificatifs qui ont été rejetésLes documents du compte sont rejetésRemplacez les justificatifs par des documents en cours de validité

### partie 2 FAIRE UNE DEMANDE DE REMBOURSEMENT

**GUIDE UTILISATION** 

## Je découvre **MES DROITS OUVERTS**

En cliquant sur « Mes avantages », sélectionnez « Mes remboursements »

#### **Remboursements ouverts**

> Parc

> Cinéma

✓ Sport

100.00€ remboursés sur chaque demande Max. 100.00€ /an

> Culture

#### **REMBOURSEMENTS OUVERTS**

Consultez les modalités de vos remboursements ouverts :

- Type d'activité sociale et/ou culturelle
- Montant remboursable
- Conditions d'éligibilité
- Justificatifs
- Délais
- Etc.

# Je fais une **DEMANDE DE REMBOURSEMENT 1/4**

Vous avez une dépense éligible à vous faire rembourser ? Munissez-vous de votre justificatif et commencez le processus !

| les demandes de rembo         | ursement      |                |                   |               | Faire une demande de remboursement         |
|-------------------------------|---------------|----------------|-------------------|---------------|--------------------------------------------|
| À Traiter <b>o</b> En Attente | e 💿 Remboursé | ée 🕕 Rejetée 이 |                   |               | Mon compte bancaire lié                    |
| Date de demande               | Catégorie     | Montant saisi  | Montant théorique | Justificatifs | FR76 **** **** **** **** 185 Compte validé |
|                               |               | Aucun résultat |                   |               |                                            |
|                               |               |                |                   |               |                                            |

#### JUSTIFICATIFS

La facture doit être lisible, en format PDF ou image (PNG, JPG) : scan, photo, capture d'écran...

Si le montant ou la dénomination de la dépense n'est pas clair, il faut apporter des précisions au moment de faire la demande.

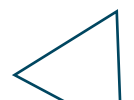

## Je fais une **DEMANDE DE REMBOURSEMENT 2/4**

|                                                                                    | Sélectionnez la catégorie                                                        |
|------------------------------------------------------------------------------------|----------------------------------------------------------------------------------|
| Votre demande de remboursement                                                     | de remboursement ouvert concernee                                                |
| Catégorie     Date du paiement       Toutes les catégories     i//mm/aaaa          | Renseignez la date de la facture                                                 |
| Montant payé                                                                       |                                                                                  |
| Glissez vos fichiers ici                                                           | Indiquez le montant réglé                                                        |
| Montant théorique* de votre remboursement : 0 EUR 5 Chèque bancaire (envoi postal) | Joignez la facture                                                               |
| Vos informations       Téléphone     Commentaires                                  |                                                                                  |
| 07 61 35 58 92       Adresse       Ville       Code postal                         | Choisissez le mode de remboursement parmi<br>les options proposées (peut varier) |
| 3 rue jacques decour 92150                                                         |                                                                                  |
| 7 Demander                                                                         | Vérifiez vos informations de contact                                             |
|                                                                                    |                                                                                  |

Finalisez en cliquant sur « Demander »

# Je fais une **DEMANDE DE REMBOURSEMENT 3/4**

Un ou plusieurs modes de remboursement peuvent être proposés.

| Mode de paiement ~                                                                               | VIREMENT BANCAIRE<br>Indiquez votre RIB pour recevoir<br>le remboursement sur votre compte bancaire                                                                                                    |
|--------------------------------------------------------------------------------------------------|----------------------------------------------------------------------------------------------------|
| Virement bancaire<br>Chèque bancaire (envoi postal)<br>Chèque bancaire (remise en mains propres) | <ul> <li>Vos informations bancaires sont en sécurité et ne seront utilisées que pour effectuer les virements bancaires de vos demandes de remboursement.</li> <li>Il sera conservé pour vos éventuelles futures demandes et vous pourrez les changer à tout moment</li> </ul> |
| CHÈOUE BANCAIRE (REMISE EN MAIN PROPRE)                                                          | <b>CHÈQUE BANCAIRE (ENVOI POSTAL)</b><br>Renseignez votre adresse postale pour recevoir<br>le remboursement par chèque                                                                                                    |
| Récupérez le remboursement par chèque<br>en suivant les instructions du CSE                      | (i) Pour un chèque bancaire, les informations du compte viendront se préremplir si elles sont déjà paramétrées                                                                                                    |

# Je fais une **DEMANDE DE REMBOURSEMENT 4/4**

| Parc v 🤇                                           | 26/01/2023                     |
|----------------------------------------------------|--------------------------------|
| ontant payé                                        | Justificatifs                  |
| 150 Euro Y                                         | + Choisir × Annuler            |
|                                                    | Glissez vos fichiers ici       |
| ontant théorique* de votre remboursement : 120 EUR | Chèque bancaire (envoi postal) |

**MONTANT THÉORIQUE** 

Une fois les champs remplis, un montant théorique de vos droits s'affiche.

Selon les cas, il peut prendre en compte le montant de votre facture, vos demandes passées et/ou vos critères sociaux, dont votre situation familiale.

Ce montant est indicatif et sera vérifié au moment du traitement de votre demande.

(i) Assurez-vous de bien avoir renseigné vos justificatifs de situation dans votre espace personnel (enfants, situation maritale, revenu fiscal de référence)

### Je suis mes DEMANDES DE REMBOURSEMENT

| Traiter 1   | En Attente | 1 Remboursée 12         | Rejeté | e 3       |                   |               |
|-------------|------------|-------------------------|--------|-----------|-------------------|---------------|
| Date de dem | ande       | Catégorie               | Mont   | ant saisi | Montant théorique | Justificatifs |
| 24/01/202   | 3          | Activités collaborateur | 188.   | .00 EUR   | 94 EUR            | PDF           |
|             |            | ~~                      | <      | > >>      |                   |               |

#### **TRAITEMENT DE MES DEMANDES**

#### Vous serez informé par email du traitement de votre demande :

- Demande validée : votre remboursement est accepté, le mail indique le montant qui vous sera versé
- Demande en suspens : complétez votre demande (précisions, justificatif...). Votre CSE vous indiquera les raisons de cette mise en suspens
- Demande refusée : le motif de refus est précisé dans l'email

(i) Le récapitulatif de vos demandes de remboursement est disponible dans votre espace client à tout moment

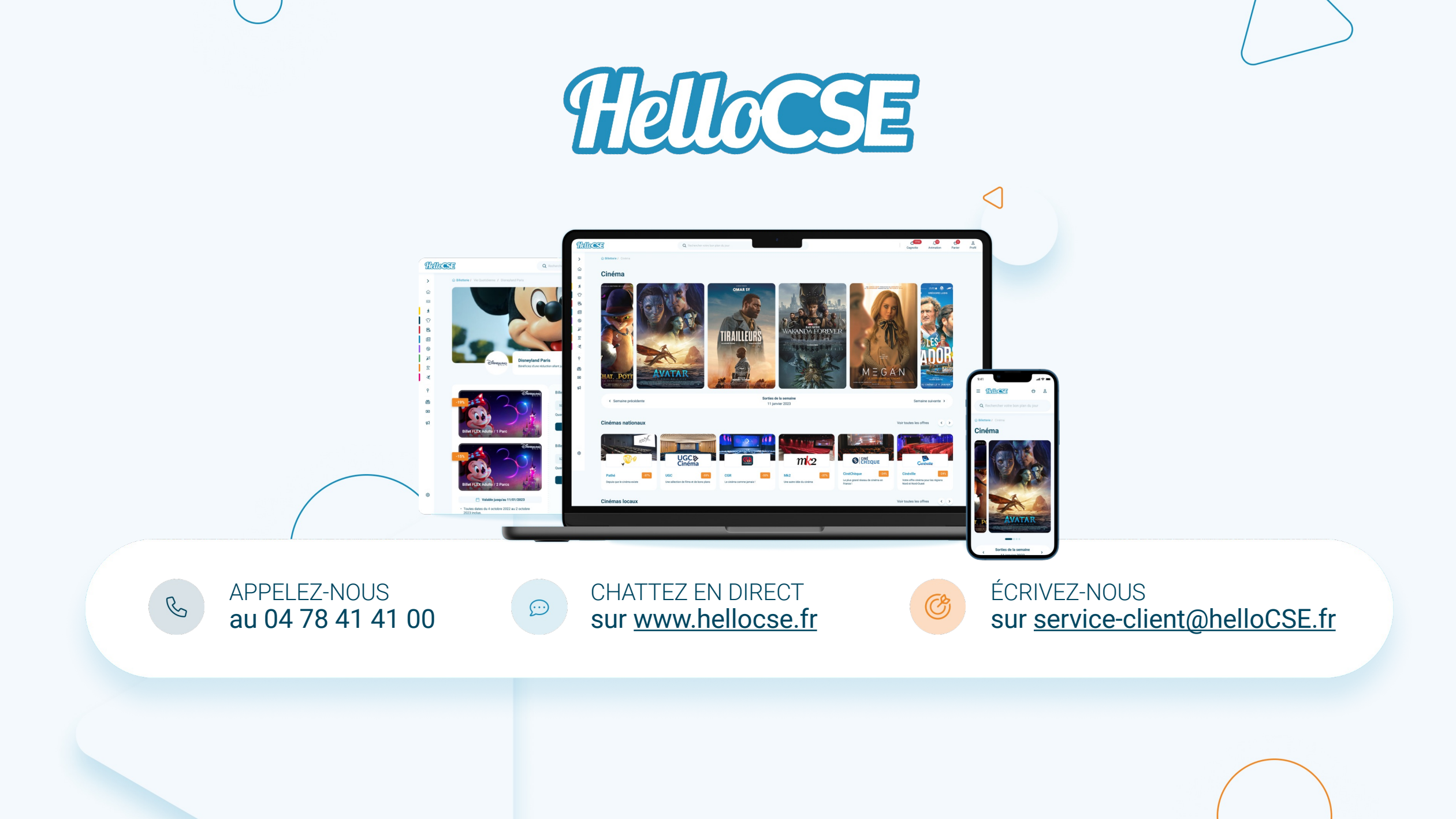